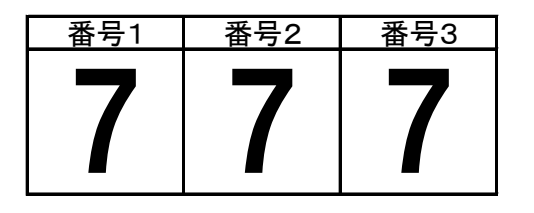

| 乱数   | 番号 |                |
|------|----|----------------|
| 0.00 | 0  | 0.05未満は0       |
| 0.05 | 1  | 0.05以上0.10未満は1 |
| 0.10 | 2  | 0.10以上0.15未満は2 |
| 0.15 | 3  | 0.15以上0.20未満は3 |
| 0.20 | 4  | 0.20以上0.25未満は4 |
| 0.25 | 5  | 0.25以上0.30未満は5 |
| 0.30 | 6  | 0.30以上0.35未満は6 |
| 0.35 | 7  | 0.35以上0.90未満は7 |
| 0.90 | 8  | 0.90以上0.95未満は8 |
| 0.95 | 9  | 0.95以上は9       |

| 0.00 | 0 |
|------|---|
| 0.05 | 1 |
| 0.10 | 2 |
| 0.15 | 3 |
| 0.20 | 4 |
| 0.25 | 5 |
| 0.30 | 6 |
| 0.35 | 7 |
| 0.90 | 8 |
| 0.95 | 9 |

EXCELのRAND関数を利用したスロットマシンを作成します。

1. A2セルに =RAND() を入力します。

- 2. A2セルの内容をB2セル、C2セルにオートフィルでコピーします。
- 3. F9キーを押して3個の数値が変化することを確認してください。
- 4. A2セルの内容を =INT(RAND()\*10) に変更します(小数をを整数に変更します)
- 5. 再びA2セルの内容をB2セル、C2セルにオートフィルでコピーします。
- 6. 行No2の高さを80ピクセルに、A2セル~C2セルの文字の大きさを48に変更します。 フォントをHGP創英角ゴジックUBに変更します
- 7. F9キーを押して3個の数字が整数になったことを確認してください。
- 8. 数字の7が出やすいように細工をします。
  A6セル~A15セルにF6セル~F15セルの数値を入れます。
  B6セル~B15セルにG6セル~G15セルの数値を入れます。
  A2セルの内容を =VLOOKUP(RAND(),\$A\$6:\$B\$15,2,TRUE) に変更します。

F9キーを押して数字の7が出やすくなったことを確認してください。

## RAND関数

入力 = RAND()0以上1未満の乱数を発生させる関数です

VLOOKUP関数

入力 =VLOOKUP(検索値,範囲,列番号,検索方法) 対応表の一番左の列で検索値を探し、該当する行のうち、列番号で 指定した列の値を返す 検索方法は、FALSEだと検索値に完全に一致する値だけを探し、

見つからない場合はエラーを返す。TRUEを指定するか省略すると 検索値が見つからない場合に検索値未満の近似値を探す

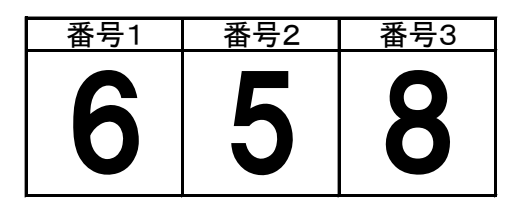

| 番号 | 出現率の元 | 出現率    | 累積出現率  |
|----|-------|--------|--------|
| 0  | 2     | 0.0313 | 0.0313 |
| 1  | 2     | 0.0313 | 0.0625 |
| 2  | 2     | 0.0313 | 0.0938 |
| 3  | 2     | 0.0313 | 0.1250 |
| 4  | 2     | 0.0313 | 0.1563 |
| 5  | 5     | 0.0781 | 0.2344 |
| 6  | 7     | 0.1094 | 0.3438 |
| 7  | 30    | 0.4688 | 0.8125 |
| 8  | 7     | 0.1094 | 0.9219 |
| 9  | 5     | 0.0781 | 1.0000 |
|    | 64    | 100%   |        |

| 乱数番号0.000000.031310.062520.093830.125040.156350.234460.343870.81258                                                                                                    | <br>出現テーフ | ブル |  |
|----------------------------------------------------------------------------------------------------|-----------|----|--|
| 0.0000      0        0.0313      1        0.0625      2        0.0938      3        0.1250      4        0.1563      5        0.2344      6        0.3438      7        0.8125      8 | 乱数        | 番号 |  |
| 0.0313      1        0.0625      2        0.0938      3        0.1250      4        0.1563      5        0.2344      6        0.3438      7        0.8125      8                      | 0.0000    | 0  |  |
| 0.0625      2        0.0938      3        0.1250      4        0.1563      5        0.2344      6        0.3438      7        0.8125      8                                           | 0.0313    | 1  |  |
| 0.0938      3        0.1250      4        0.1563      5        0.2344      6        0.3438      7        0.8125      8                                                                | 0.0625    | 2  |  |
| 0.1250      4        0.1563      5        0.2344      6        0.3438      7        0.8125      8                                                                                     | 0.0938    | 3  |  |
| 0.1563 5<br>0.2344 6<br>0.3438 7<br>0.8125 8                                                                                                    | 0.1250    | 4  |  |
| 0.2344 6<br>0.3438 7<br>0.8125 8                                                                                                    | 0.1563    | 5  |  |
| 0.3438 7<br>0.8125 8                                                                                                    | 0.2344    | 6  |  |
| 0.8125 8                                                                                                    | 0.3438    | 7  |  |
|                                                                                                    | 0.8125    | 8  |  |
| 0.9219 9                                                                                                    | 0.9219    | 9  |  |

 $\rightarrow$ 

 $\rightarrow$ 

RAND関数

2 2

2

2

2 5

7

30

7 5 入力 =RAND()

0以上1未満の乱数を発生させる関数です

VLOOKUP関数

入力 =VLOOKUP(検索値,範囲,列番号,検索方法)

対応表の一番左の列で検索値を探し、該当する行のうち、列番号で 指定した列の値を返す

検索方法は、FALSEだと検索値に完全に一致する値だけを探し、 見つからない場合はエラーを返す。TRUEを指定するか省略すると 検索値が見つからない場合に検索値未満の近似値を探す

7の出現率をさらに細かく制御する例です。

- 1. B7セル~B16セルにI7セル~I16セルまでの数字を入れます。
- 2. C7セルに =B7/\$B\$17 を入力します。
- 3. C7セルの内容をオートフィルでC8セル~C16セルまでコピーします。
- 4. D7セルに =SUM(\$C\$7:C7) を入力します。
- 5. D7セルの内容をオートフィルでD8セル~D16セルにコピーします。
- F7セルに =D7 を入力します。
  F7セルの内容をオートフィルでF8セル~F15セルまでコピーします。
  F6セルには0を入れます。
- 7. A2セルに =VLOOKUP(RAND(), \$F\$6: \$G\$15,2, TRUE) を入力します。
- 8. A2セルの内容をB2セル、C2セルにオートフィルでコピーします。
- 9. 行No2の高さを80ピクセルに、A2セル~C2セルの文字の大きさを48に変更します。 HGP創英角ゴシックUBに変更します。

F9キーを押して数字の7が出やすくなったことを確認してください。

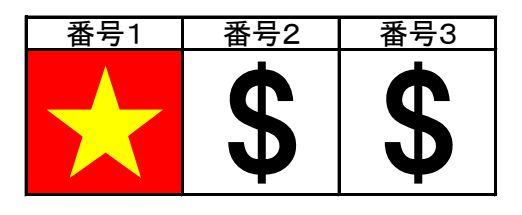

| 番号 | 出現率の元 | 出現率    | 累積出現率  |
|----|-------|--------|--------|
| 0  | 2     | 0.0313 | 0.0313 |
| 1  | 2     | 0.0313 | 0.0625 |
| 2  | 2     | 0.0313 | 0.0938 |
| 3  | 2     | 0.0313 | 0.1250 |
| 4  | 2     | 0.0313 | 0.1563 |
| 5  | 5     | 0.0781 | 0.2344 |
| 6  | 7     | 0.1094 | 0.3438 |
| 7  | 30    | 0.4688 | 0.8125 |
| 8  | 7     | 0.1094 | 0.9219 |
| 9  | 5     | 0.0781 | 1.0000 |
|    | 64    | 100%   |        |

| 出現テーフ  | ブル         | _ |
|--------|------------|---|
| 乱数     | 番号         |   |
| 0.0000 | \$         |   |
| 0.0313 | ☆          |   |
| 0.0625 |            |   |
| 0.0938 | 0          |   |
| 0.1250 | •          |   |
| 0.1563 | O          |   |
| 0.2344 | $\diamond$ |   |
| 0.3438 | *          |   |
| 0.8125 | •          |   |
| 0.9219 |            |   |

RAND関数

\$

☆ □ 0

<u>⊚</u> ♦

 $\star$ 

入力 =RAND()

0以上1未満の乱数を発生させる関数

VLOOKUP関数

入力 =VLOOKUP(検索値,範囲,列番号,検索方法)

対応表の一番左の列で検索値を探し、該当する行のうち、列番号で 指定した列の値を返す

検索方法は、FALSEだと検索値に完全に一致する値だけを探し、 見つからない場合はエラーを返す。TRUEを指定するか省略すると 検索値が見つからない場合に検索値未満の近似値を探す

スロット2を利用して数字の代わりに記号を利用した例です。

1. 出現率はスロット2をそのまま利用します。

 記号は任意ですがとりあえずI6セルからI15セルまでの記号を G6セルからG15セルに入れます。

F9キーを押して★が出やすくなったことを確認してください。

条件付き書式を利用して★の色とセルの色を変更します。
 A2セルをクリック→条件付き書式→新しいルール→ルールの種類で「指定の値だけを含むセルだけを書式設定」
 →ルールの内容で「特定の文字列」「次の値を含む」「★」を入力→書式をクリック
 フォントの色を黄色、塗りつぶしを赤に設定します。
 A2セルの内容をB2セル、C2セルにオートフィルでコピーします。

 $\rightarrow$ 

 $\rightarrow$ 

 $\rightarrow$ 

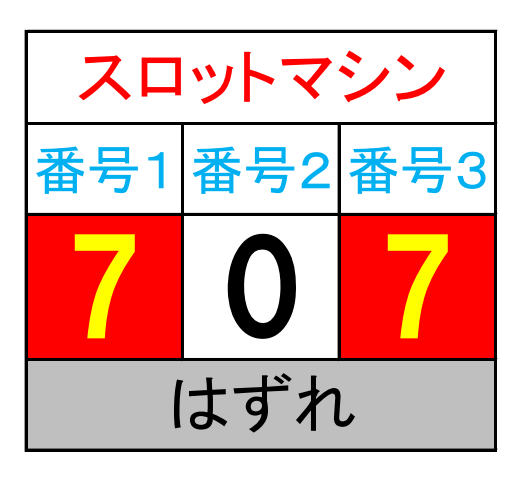

| 番号 | 出現率の元 | 出現率    | 累積出現率  |
|----|-------|--------|--------|
| 0  | 2     | 0.0313 | 0.0313 |
| 1  | 2     | 0.0313 | 0.0625 |
| 2  | 2     | 0.0313 | 0.0938 |
| 3  | 2     | 0.0313 | 0.1250 |
| 4  | 2     | 0.0313 | 0.1563 |
| 5  | 5     | 0.0781 | 0.2344 |
| 6  | 7     | 0.1094 | 0.3438 |
| 7  | 30    | 0.4688 | 0.8125 |
| 8  | 7     | 0.1094 | 0.9219 |
| 9  | 5     | 0.0781 | 1.0000 |
|    | 64    | 100%   |        |

| 出現テーフ  | ブル |
|--------|----|
| 乱数     | 番号 |
| 0.0000 | 0  |
| 0.0313 | 1  |
| 0.0625 | 2  |
| 0.0938 | 3  |
| 0.1250 | 4  |
| 0.1563 | 5  |
| 0.2344 | 6  |
| 0.3438 | 7  |
| 0.8125 | 8  |
| 0.9219 | 9  |

| _ |    |  |
|---|----|--|
|   |    |  |
|   |    |  |
|   | 2  |  |
|   | 2  |  |
|   | 2  |  |
|   | 2  |  |
|   | 2  |  |
|   | 5  |  |
|   | 7  |  |
|   | 30 |  |
|   | 7  |  |
|   | 5  |  |

RAND関数

入力 =RAND()

0以上1未満の乱数を発生させる関数です

VLOOKUP関数

入力 =VLOOKUP(検索値,範囲,列番号,検索方法)

対応表の一番左の列で検索値を探し、該当する行のうち、列番号で 指定した列の値を返す

検索方法は、FALSEだと検索値に完全に一致する値だけを探し、 見つからない場合はエラーを返す。TRUEを指定するか省略すると 検索値が見つからない場合に検索値未満の近似値を探す

スロット2に種々の飾りをつけます。

- 1. A1セル~C1セルまでを結合して中央揃えにします。
- 2. A1セルに「スロットマシン」の文字を入力します。
- 3. 行No1の高さを50ピクセル、文字の大きさを24、文字の色を赤にします。
- 4. 行No2の高さを50ピクセル、文字の大きさを20、文字の色を青にします。
- 5. 条件付き書式を利用して7の色とセルの色を変更します。
- A2セルをクリック→条件付き書式→新しいルール→ルールの種類で「指定の値だけを含むセルだけを書式設定」 →ルールの内容で「セルの値」「次の値に等しい」「7」を入力→書式をクリック フォントの色を黄色、塗りつぶしを赤に設定します。 A3セルの内容をB3セル、C3セルにオートフィルでコピーします。
- 6. A4セル~C4セルまでを結合して中央揃えにします。
- 7. A4セルに =IF(COUNTIF(A3:C3,7)=3,"大当たり!!","はずれ") を入力します。
- 8. 行No4の高さを50ピクセル、文字の大きさを24、文字の色を黒、塗りつぶしをグレイにします。
- 9. 条件付き書式を利用して「大当たり!!」の時の色とセルの色を変更します。
- A4セルをクリック→条件付き書式→新しいルール→ルールの種類で「数式を使用して、書式設定するセルを決定」 →ルールの内容で =AND(A3:C3=7) を入力→書式をクリック
- フォントの色を赤、塗りつぶしを黄色に設定します。